## Computing

## Wie kann ich in Windows die Systemsteuerung als Administrator ausführen?

- Um die Windows-Systemsteuerung als **Admin** zu öffnen bzw. zu **starten**, gehen Sie wie unten beschrieben vor.
- Öffnen Sie den Windows-Explorer.
- Wechseln Sie in den **Ordner** bzw. das **Verzeichnis** System32 Ihrer Windows-Installation (standardmäßig C:\Windows\System32).
- Scrollen Sie nach unten bis zur Datei **control.exe** (die ist die exe- bzw. ausführbare Datei der Systemsteuerung).
- Führen Sie auf diese Datei einen **Rechtsklick** aus (es öffnet sich das zugehörige Popup-Menü).
- Wählen Sie den Menü-Punkt Als Administrator ausführen.
- Ggf. müssen Sie nun noch mit Ja bestätigen, oder den Admin-Benutzernamen und das zugehörige Passwort eintragen und mit Ja bestätigen.
- Die alte Windows-Systemsteuerung wird nun mit **Administratorrechten** bzw. **Admin-Rechten** gestartet.

Eindeutige ID: #2526 Verfasser: Christian Steiner Letzte Änderung: 2021-04-25 15:28